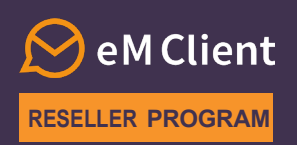

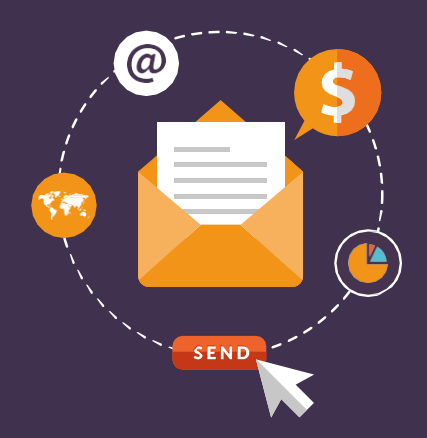

## How to issue your first license

Welcome to eM Client Reseller program and earn commission for selling our product to users. This document will guide you through the fundamental functionalities of our Licensing system and show you how to issue your first license.

## 1

## **CREDIT PURCHASE**

To be able to sell licenses to users you need to have a positive credit balance on your account: 1) Go to the <u>PayPro system</u>

2) Fill in all required fields – use the same email address you used to register as a reseller and top up your account with the selected amount of money (1 credit = 1 USD)

## LOGGING INTO THE LICENSING SYSTEM

Log in to our Licensing system at <u>licensing.emclient.com</u> Please use the login you received in the welcome email.

#### **^**

### Log in to your account

#### Sign in with your credentials

| User Group | Test Reseller account |                |  |
|------------|-----------------------|----------------|--|
| User Name  | test@emclient.com     |                |  |
| Password   |                       |                |  |
|            | Remember me           | Reset password |  |
|            | Sign in               |                |  |

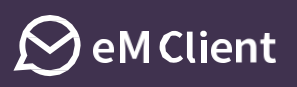

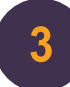

## **SELLING A LICENSE**

1) In the top menu, select "Licenses"

2) You will be able to see the list of all licenses you have sold so far and the licenses' details

3) Click on the "Add Subject" button to add a new customer

4) Fill out all the required information about the customer in the pop up window and confirm it by pressing "OK"

5) In the next window which pops up:

- a. Choose the type of license (Personal, Personal with Lifetime Upgrades or Subscription)
- b. Leave the **Business** tick box checked for a **Business license or Subscription for Companies**, and unchecked for a **Personal license or Subscription For Individuals**\*
- c. Choose the number of users
- d. Below you can check the prices what you pay, what the user pays, and your profit
- e. Check the 'Send license info to e-mail' tick box so that the user receives an email with information about their license
- f. Choose the language of the email
- g. Fill in the user's email address (you can also BCC others)
- h. Confirm the information by pressing "OK"

Partner Credits

6) The license is now created and the user has been notified (if you've ticked the 'Send license info to e-mail' option in the previous step)

\* Personal licenses for individuals are meant for independent use and don't have user's access to the License Manager. Personal license is for 3 devices and is limited to a max. 1 license per user.

#### Step 1: Select "Licenses"

Home

Licenses

Price Calculator

# Welcome to eM Client

This web application allows you to manage your licenses. You can de information about your current licenses. In the "Activations" tab, you info@emclient.com.

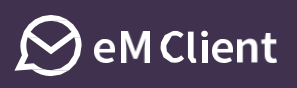

#### Step 3: Add a new customer by clicking on the "Add Subject" button

| * | Home    | Licenses    | Partner Credits | Price Calculator    |              |        |          |
|---|---------|-------------|-----------------|---------------------|--------------|--------|----------|
|   | 0       | Add Subject |                 |                     |              | Search |          |
|   | Name    |             | Organization    | Email               | Туре         |        | Business |
|   | Rick Sa | nchez       |                 | rysova@emclient.com | Unknown      |        |          |
|   | Jack Sn | nith        |                 | rysova@emclient.com | Subscription | 1      | Business |

#### Step 4: Fill in the new subject information

#### Add Subject

| Organization                     |
|----------------------------------|
| Organization                     |
| Contact Person                   |
| Telephone                        |
| Email                            |
| Address                          |
| City                             |
| Zip                              |
| Country United States of America |
| Release Notification Addresses   |

Ok Cancel

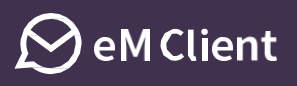

#### Step 5: Fill in the information about the license

Add License

| License Type:     | Business 🗸                  |           |
|-------------------|-----------------------------|-----------|
| Business          |                             |           |
| Number of Users:  | 1                           |           |
| Promotion Code:   |                             | Apply     |
| End User Price:   | 79.95 USD (without VAT)     |           |
| Your Price:       | 55.97 USD                   |           |
| Profit:           | 23.99 USD                   |           |
| Available Credit: | 182.53 USD Buy Credit       |           |
|                   | Send license info to e-mail |           |
| Language:         | English V                   |           |
| To address:       | test@emclient.com           |           |
| BCC Address:      |                             |           |
|                   |                             | Ok Cancel |

## CONGRATULATIONS, YOU HAVE SUCCESSFULLY SOLD YOUR FIRST LICENSE!